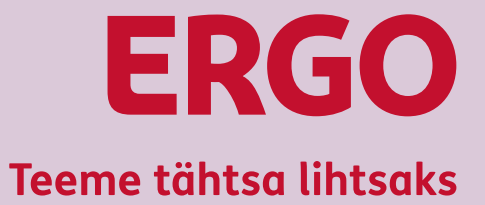

# E-arve püsimakse lepingu vormistamine erinevates pankades

| Swedbank | 2 |
|----------|---|
| LHV      | 4 |
| SEB      | 5 |
| Luminor  | 7 |
| Соор     | 9 |
|          |   |

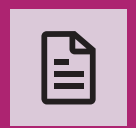

Keskkonnasõbralik e-arve muudab kindlustusmaksete tasumise lihtsaks, mugavaks ja turvaliseks.

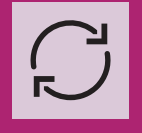

Vormista e-arve püsimakse leping ja kindlustusmaksete tasumine toimub automaatselt.

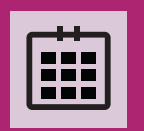

Soovitame e-arve püsimakse lepingu teha tähtajatu. Nii on kindel, et arved saabuvad ka siis kui kindlustuslepingul on tehtud muudatusi.

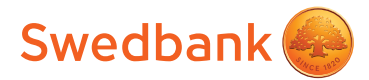

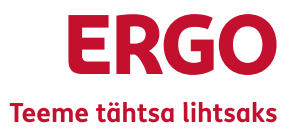

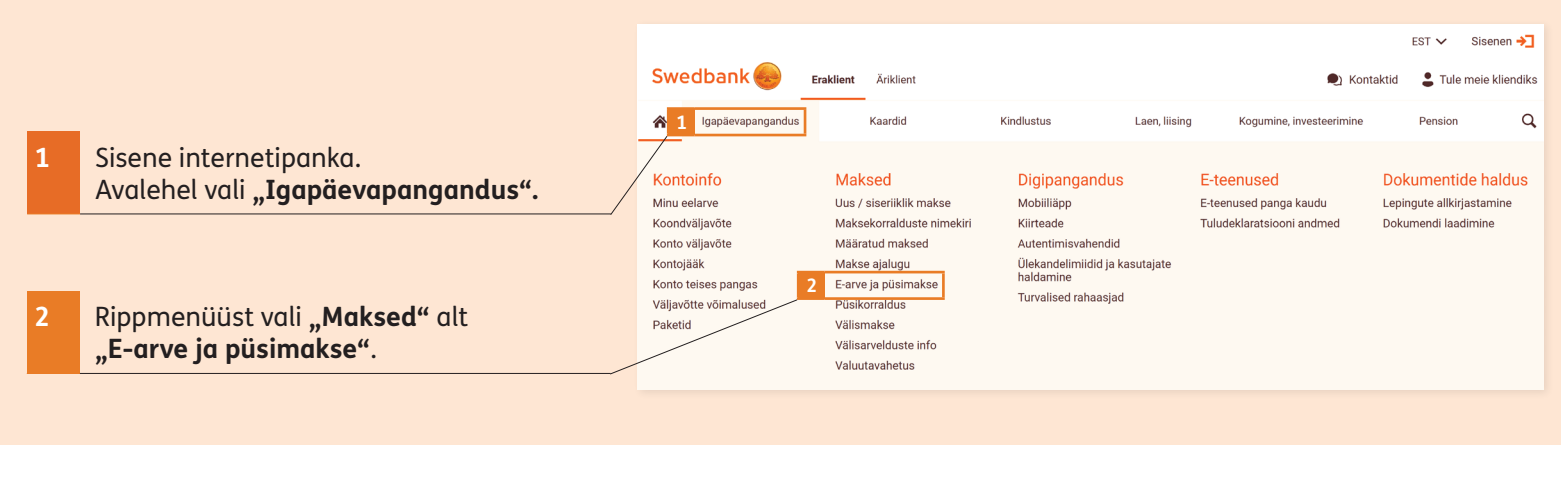

Avaneb lehekülg, millel näed enda tellituid e-arveid. Uue e-arve tellimiseks vali "Telli e-arve".

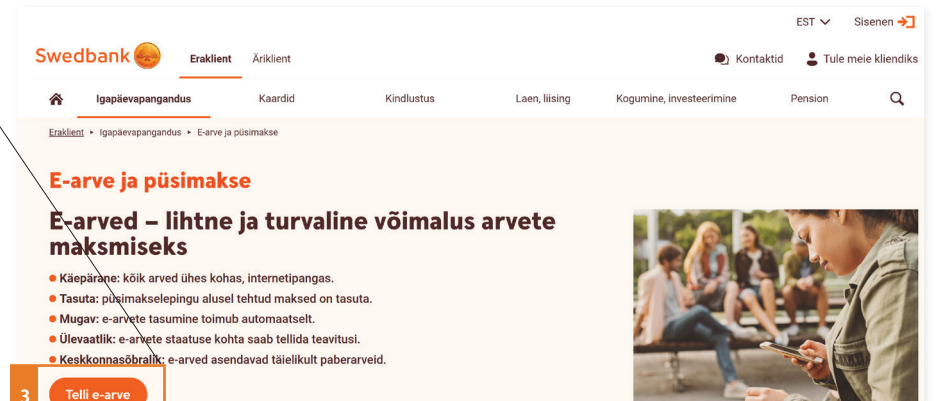

# Avaneb lehekülg "Tellin e-arve". Täida

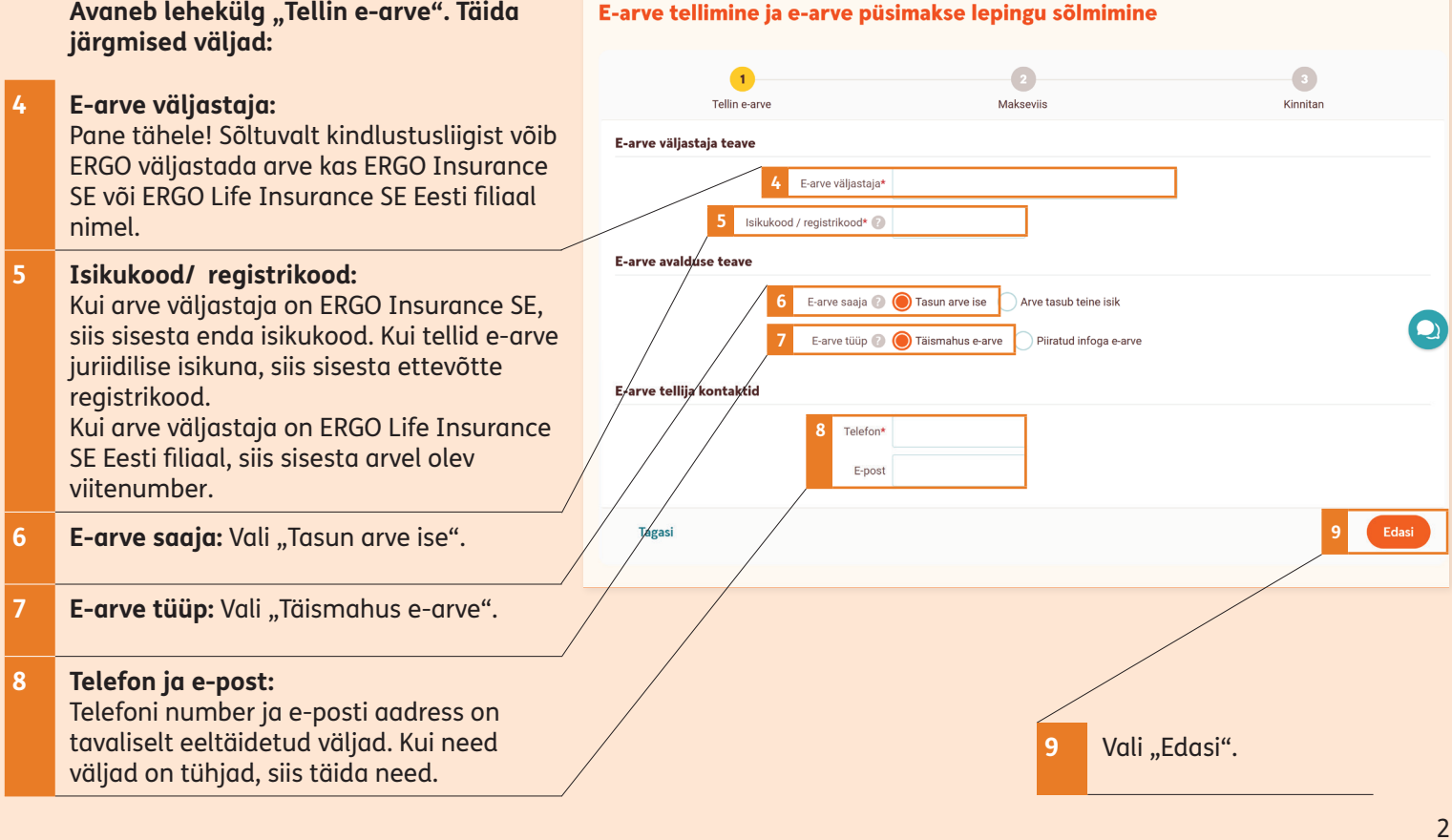

### Avaneb lehekülg "Makseviis". Täida järgmised väljad:

10 Maksa automaatselt: Vali "Jah". 2 3 11 Tellin e-arve Makseviis Kinnitan E-arve tellimise ja tasumise konto: Vali enda kontonumber. Makseviis 10 Maksa automaatselt 🔘 Jah 🌔 Ei 12 Maksepäev: Tee endale sobiv valik. 11 E-arve tellimise ja tasumise konto ŧ 13 Valides "Rohkem andmeid", saad anda 12 Maksepäev 🕜 Arve tasumise tähtaja ŧ e-arvele nime ning teha lisa seadistusi, - 1 \_ Kehtivuse algus ja lõpp aga need ei ole kohustuslikud. Rohkem andmeid 14 Vali "Edasi". lagas

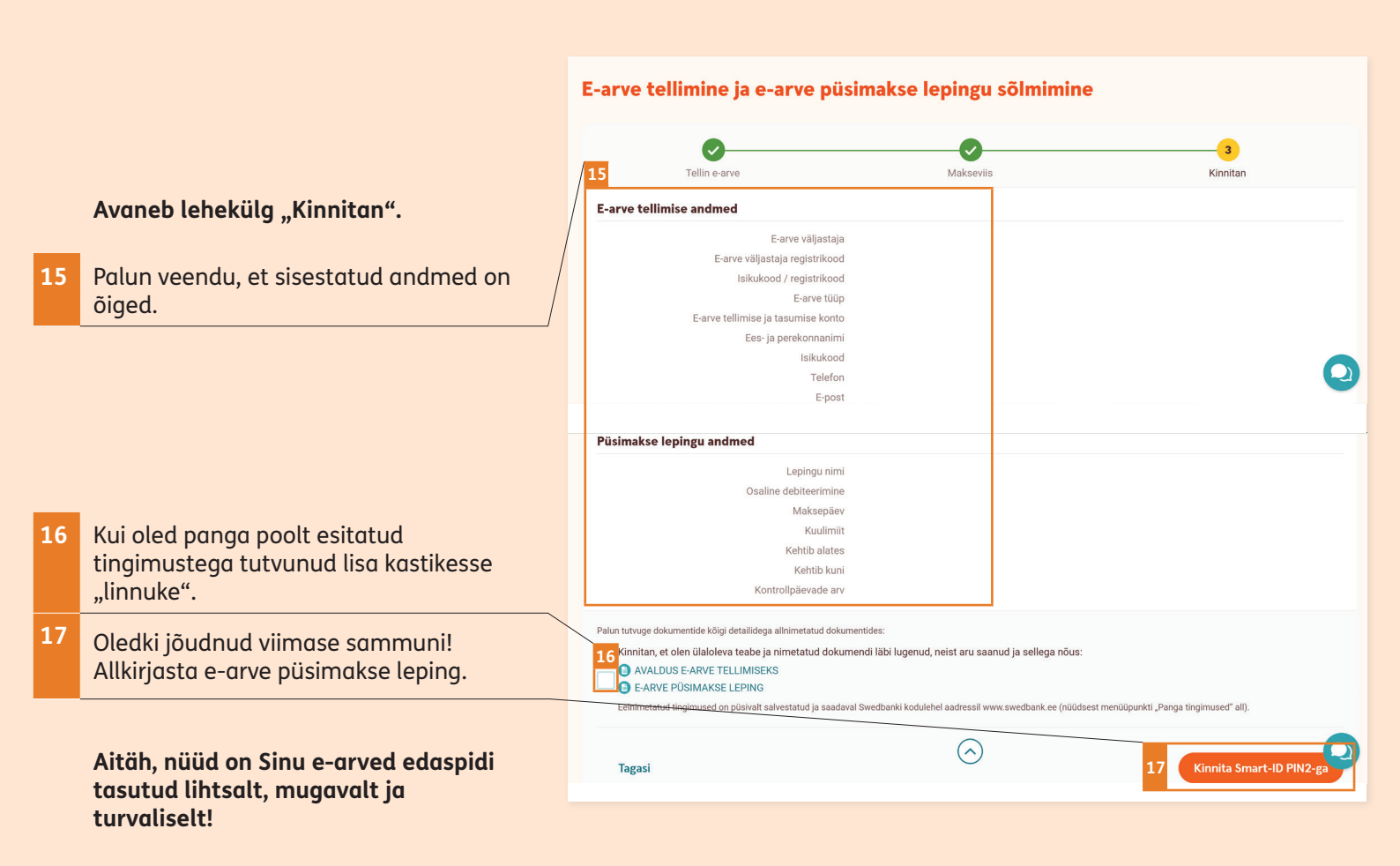

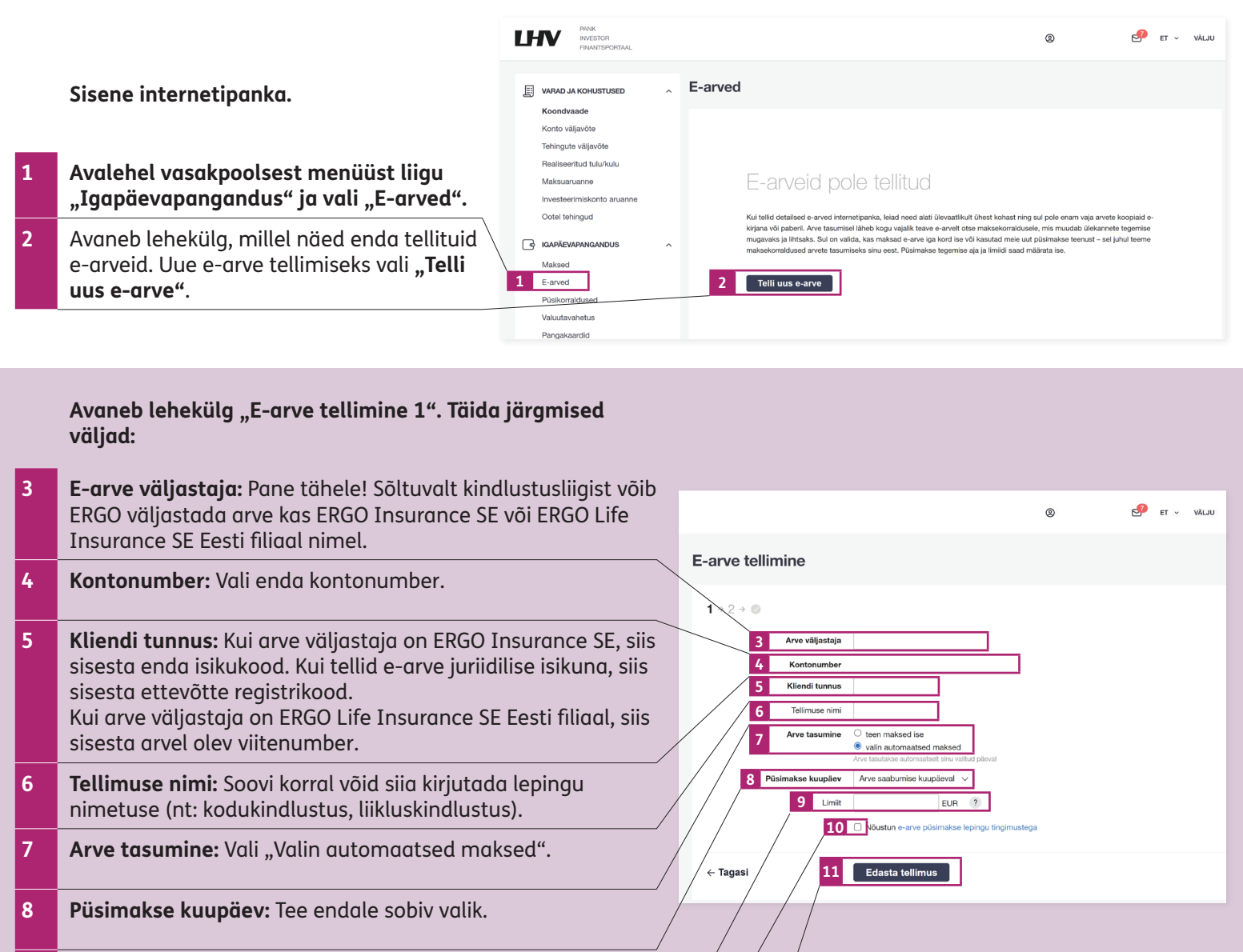

- 9 Limiit: Soovi korral võid määrata limiidi. Meie soovitame limiiti mitte sisestada, siis võid olla kindel, et kindlustuslepingul muudatusi tehes, ei teki ootamatult võlgnevust.
- 10 Kui oled panga poolt esitatud tingimustega tutvunud lisa kastikesse "linnuke".

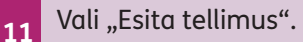

PANK INVESTOR et 🗸 Välju ۵ Avaneb lehekülg "E-arve tellimine 2". E-arve tellimine VARAD JA KOHUSTUSED Koondvaade Konto väljavõte 1 → **2** → 🥥 12 Palun veendu, et sisestatud andmed on Tehingute väliavõte 12 Arve väljastaja Realiseeritud tulu/kuk õiged. Maksuaruanne Kontonumbe õi registrikood Investeerimiskonto aruanne 13 Oledki jõudnud viimase sammuni! Ootel tehingud Allkirjasta e-arve püsimakse leping. Arve tasumine Valin automaatsed maksed GAPĀEVAPANGANDUS Arve maksetähtajal Maksed Limiit Limiiti ei ole määratud E-arved Nõustun e-arve p Püsikorraldused Aitäh, nüüd on Sinu e-arved edaspidi Valuutavahetus ← Tagasi 13 Kinnita tasutud lihtsalt, mugavalt ja Pangakaardid turvaliselt!

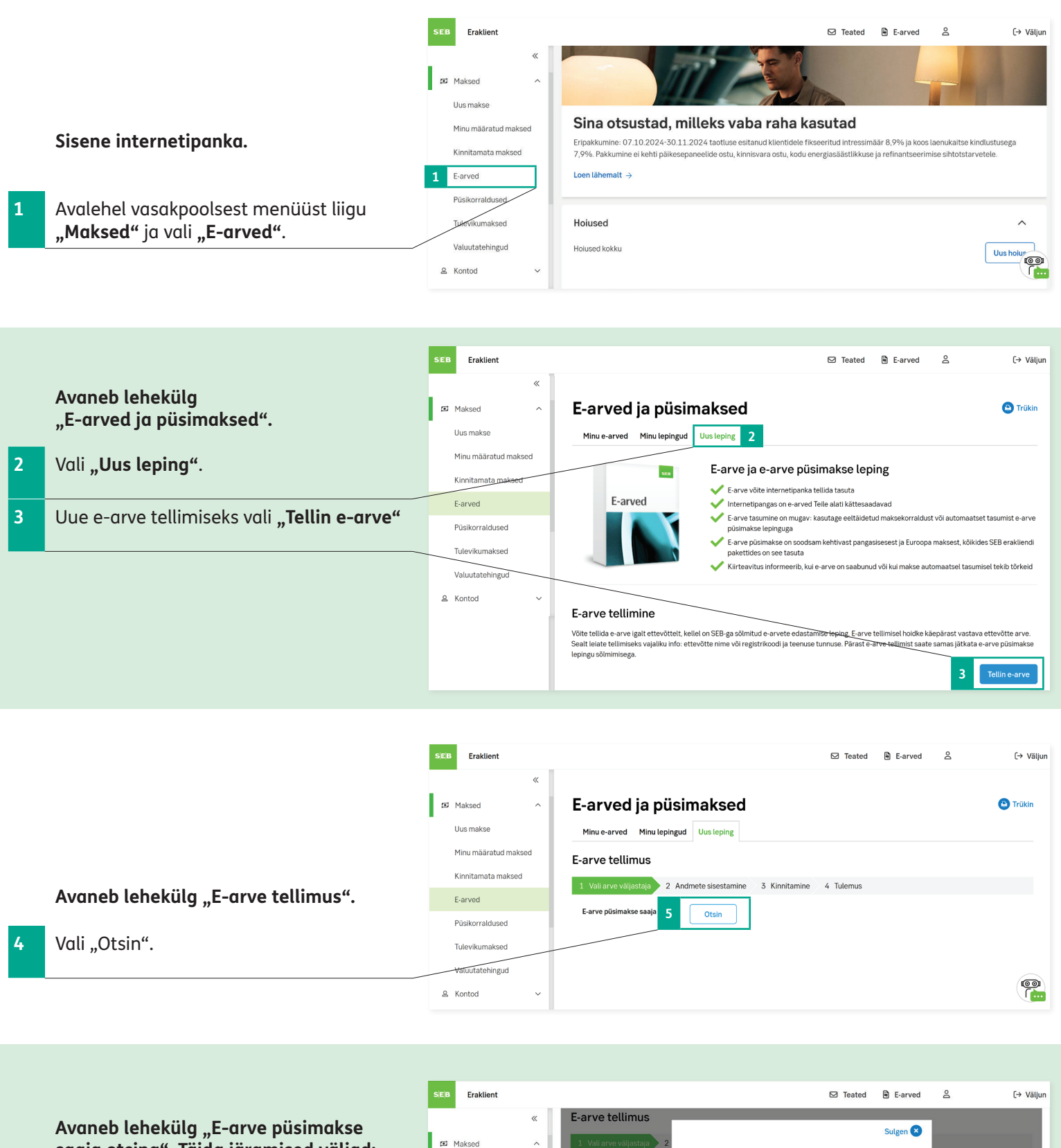

saaja otsing". Täida järgmised väljad:

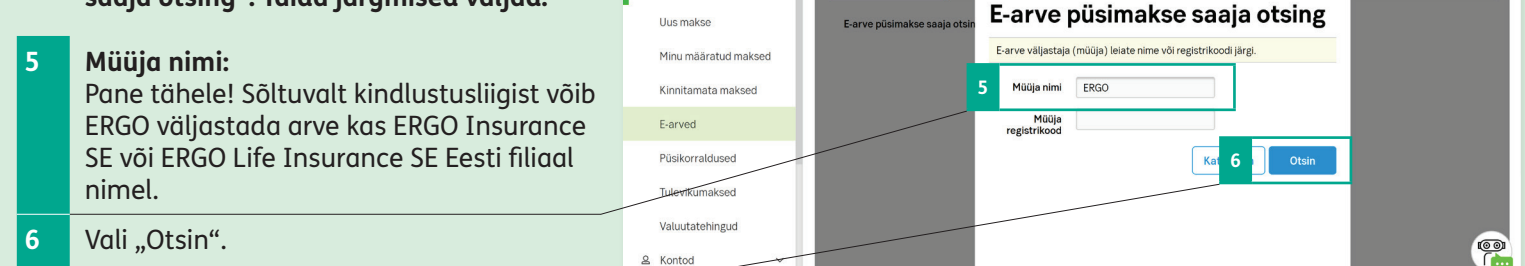

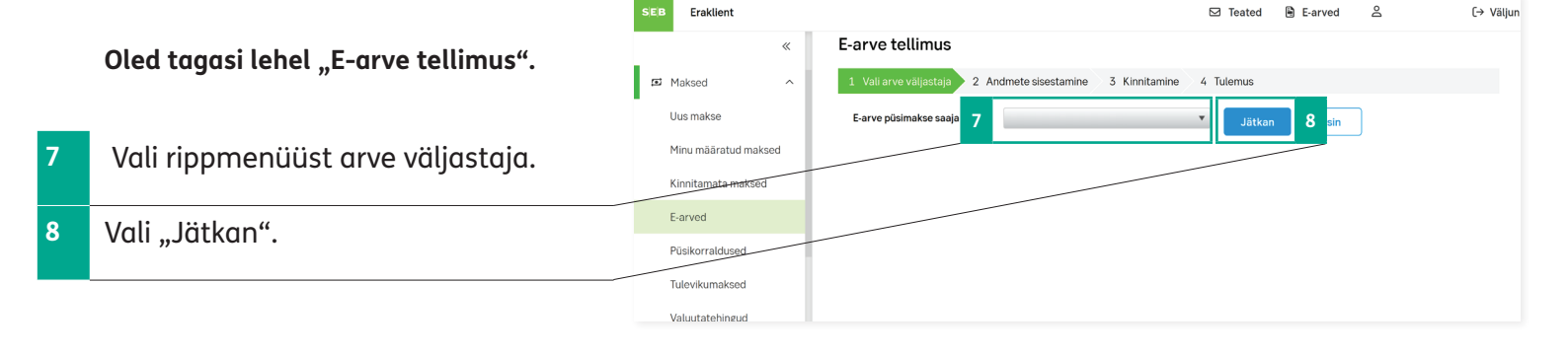

## Järgmine samm on "Andmete sisestamine". Täida järgnevad väljad:

- 9 Kontonumber: Vali enda kontonumber.
- 10 Teenuse tunnus: Kui arve väljastaja on ERGO Insurance SE, siis sisesta enda isikukood. Kui tellid e-arve juriidilise isikuna, siis sisesta ettevõtte registrikood. Kui arve väljastaja on ERGO Life Insurance SE Eesti filiaal, siis sisesta arvel olev viitenumber.
- 11 Telefon ja e-post: Telefoni number ja e-posti aadress on tavaliselt eeltäidetud väljad. Kui need väljad on tühjad, siis täida need.
- 12 Kui oled panga poolt esitatud tingimustega tutvunud lisa kastikesse "linnuke".
- 13 Vali "Tellin e-arve".

|                 |                  |                                                                                                    | 6                       | ✓ Teated         | E-arved           | ă      | L→ Väljun     |
|-----------------|------------------|----------------------------------------------------------------------------------------------------|-------------------------|------------------|-------------------|--------|---------------|
| E-arved         | l ja püsin       | naksed                                                                                                   |                         |                  |                   |        | Trükin        |
| Minu e-arved    | Minu lepingud    | Uus leping                                                                                               |                         |                  |                   |        |               |
| E-arve telli    | mus              |                                                                                                    |                         |                  |                   |        |               |
| 1 Vali arve väl | jastaja 2 Andn   | nete sisestamine 3                                                                                       | Kinnitamine 4           | Tulemus          |                   |        |               |
| E               | -arve väljastaja |                                                                                                    |                         |                  |                   |        |               |
| 9               | Kontonumber      |                                                                                                    | •                       |                  |                   |        |               |
| 10              | Teenuse tunnus   |                                                                                                    | siku-/Registr           | ikood, 7 - 11 tá | ihemärki          |        |               |
| 11              | Telefoni number  |                                                                                                    |                         |                  |                   |        |               |
|                 | E-post           |                                                                                                    |                         |                  |                   |        |               |
|                 | 12 [             | <b>Sõlmides lepingu kir</b><br>Lepingu tingimused<br>Panga üldtingimused<br>Hinnakiri<br>Lepingu eelinfo | initan, et olen tutvunu | ıd ja nõustun ji | irgnevate tingimu | stega: |               |
|                 |                  |                                                                                                    |                         |                  |                   | Tag 13 | Tellin e-arve |
|                 |                  |                                                                                                    |                         |                  |                   |        |               |
|                 |                  |                                                                                                    | -                       |                  |                   |        |               |

å

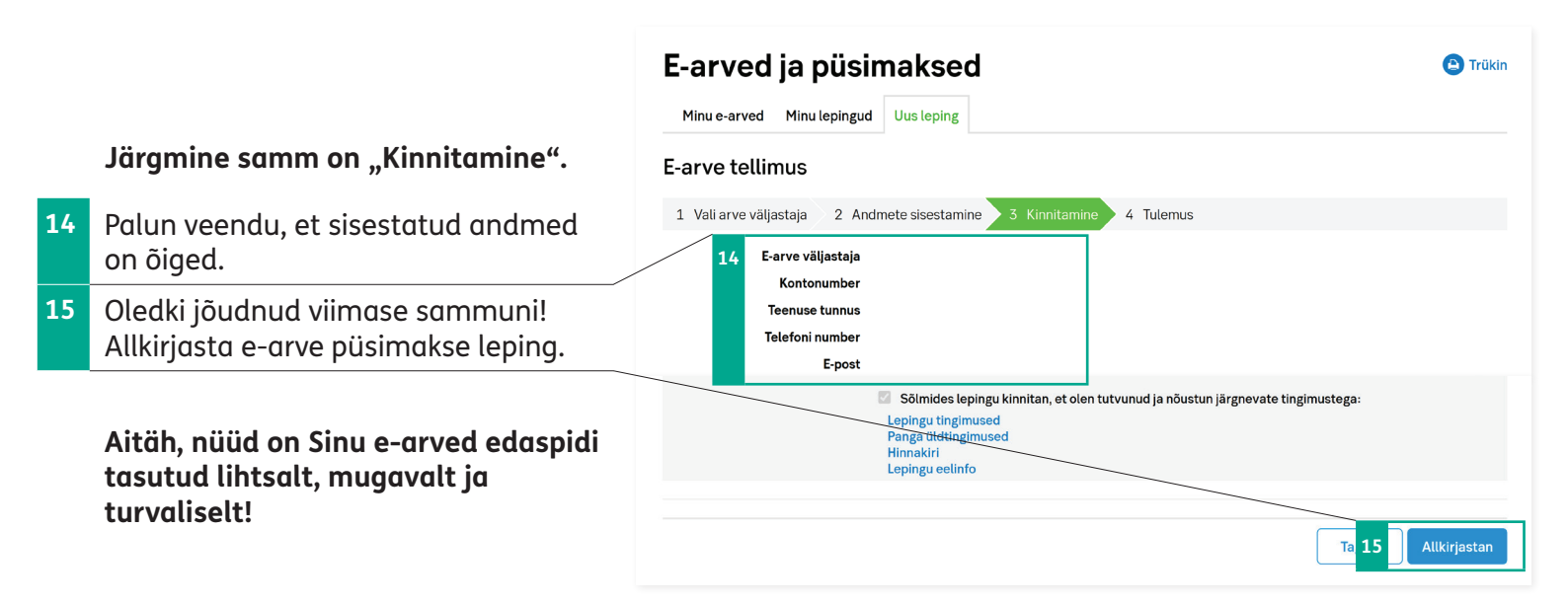

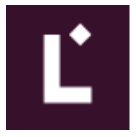

3

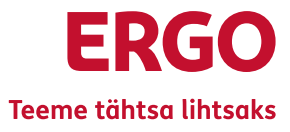

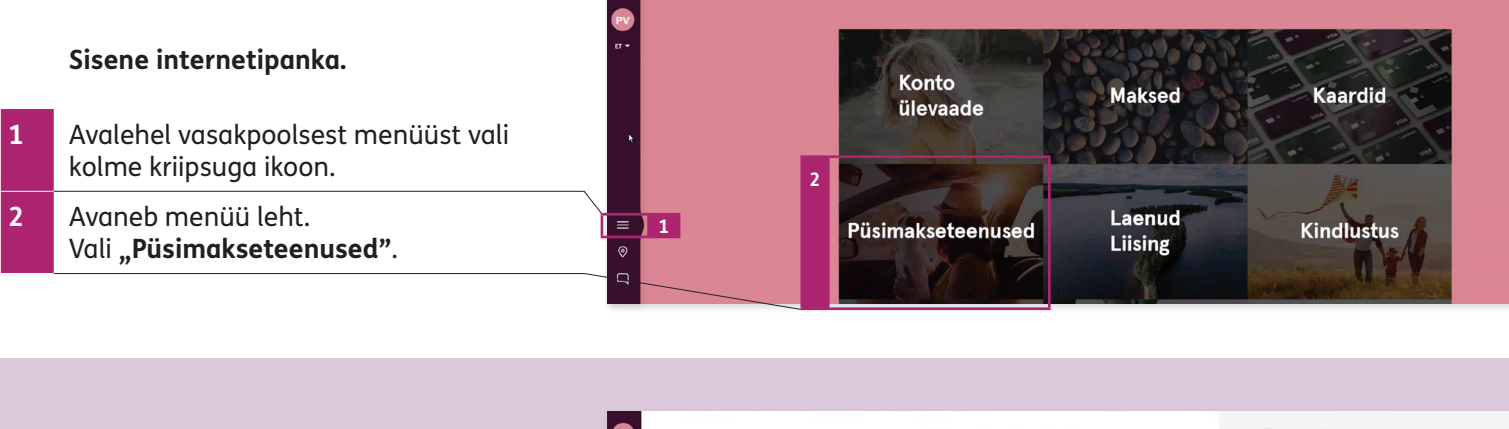

Avaneb lehekülg, millel näed enda (oma) püsikorraldusi ja e-arveid. Uue e-arve tellimiseks vali **"Telli uus e-arve"**.

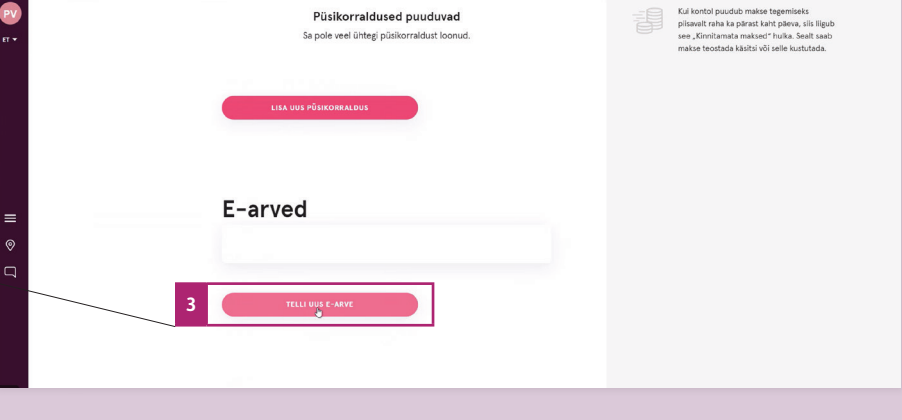

## Avaneb lehekülg "Telli uus e-arve". Täida väljad:

4 **Saaja nimi:** Pane tähele! Sõltuvalt kindlustusliigist võib ERGO väljastada arve kas ERGO Insurance SE või ERGO Life Insurance SE Eesti filiaal nimel.

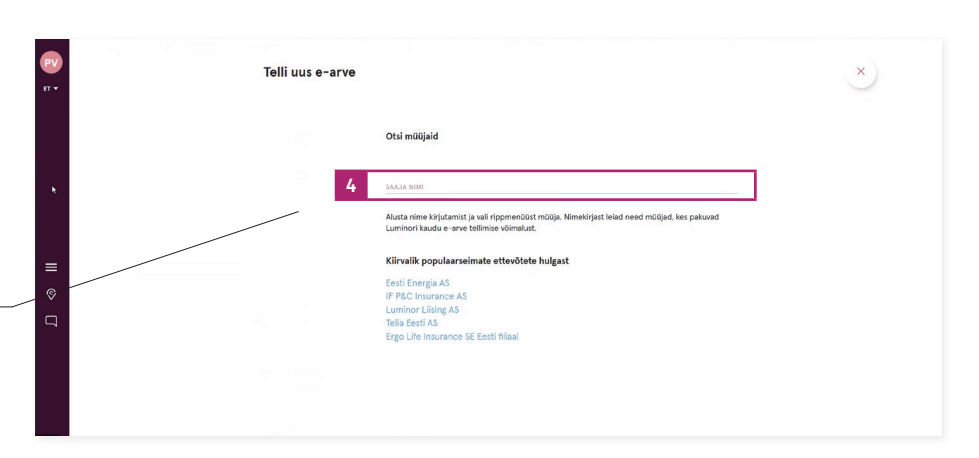

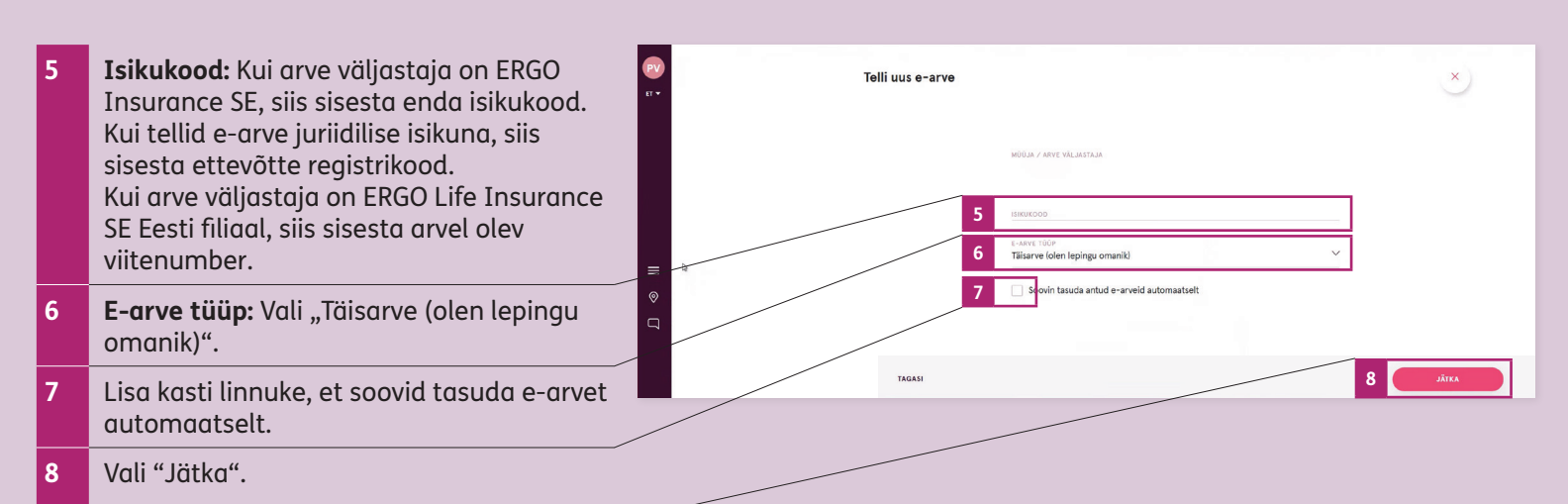

### Avaneb uus lehekülg "Telli uus püsimaksega e-arve". Täida järgmised väljad:

| 9  | <b>E-arve nimi:</b> Soovi korral võid siia kirjutada<br>lepingu nimetuse (nt: kodukindlustus,<br>liikluskindlustus).                                                                                  |                                                                                 |
|----|----------------------------------------------------------------------------------------------------|---------------------------------------------------------------------------------|
| 10 | <b>Kuulimiit:</b> Soovi korral võid määrata limiidi.<br>Meie soovitame limiiti mitte sisestada,<br>siis võid olla kindel, et kindlustuslepingul<br>muudatusi tehes, ei teki ootamatult<br>võlgnevust. | 9 E-ANYE NON<br>No and a very series and<br>10 KOLLMAT<br>C<br>11 Maksa kontolt |
| 11 | Maksa kontolt: Vali enda kontonumber.                                                                                                    | 12 Maksa Maksatiliharg -   13 Alates Homme -   14 Kehtib kuni Makamata -        |
| 12 | Maksa: Tee endale sobiv valik.                                                                                                    |                                                                                 |
| 13 | Alates: Vali "Homme".                                                                                                    |                                                                                 |
| 14 | Kehtib kuni: "Määramata ajani".                                                                                                    | тасалі 15 літа                                                                  |
| 15 | Vali "Jätka".                                                                                                    |                                                                                 |

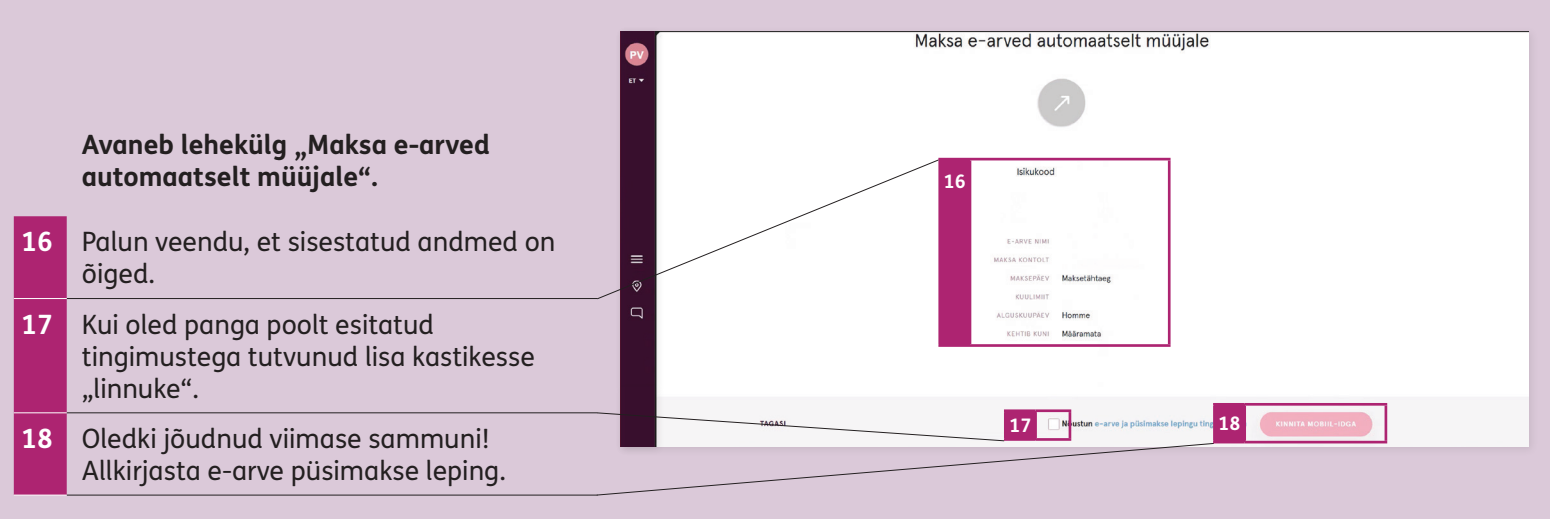

Aitäh, nüüd on Sinu e-arved edaspidi tasutud lihtsalt, mugavalt ja turvaliselt!

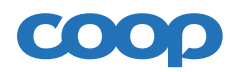

# ERGO Teeme tähtsa lihtsaks

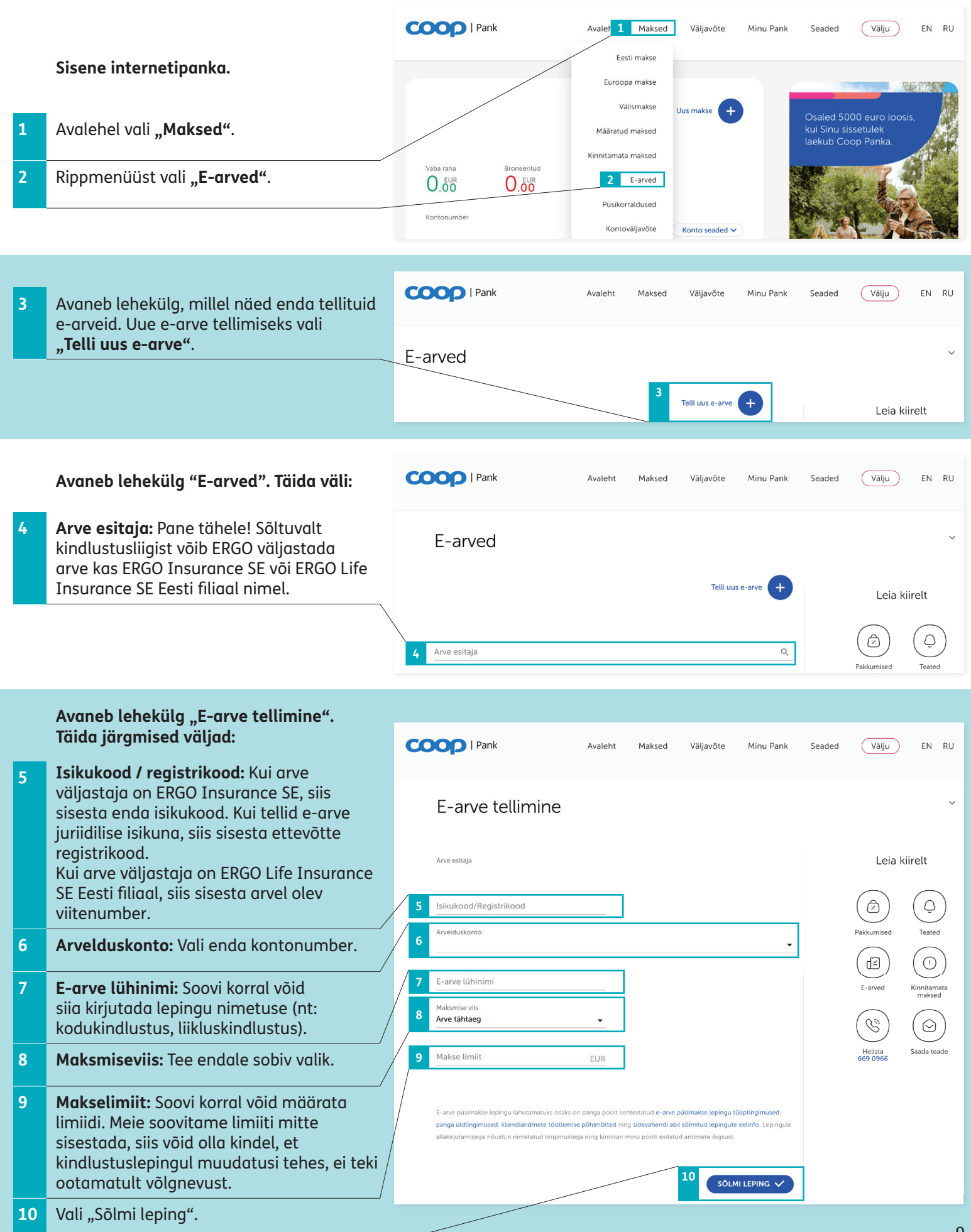

|    |                                                                                                   | CC                                                            | Pank                                           | Avaleht | Maksed | Väljavõte | Minu Pank    | Seaded | Välju               | EN RU         |
|----|---------------------------------------------------------------------------------------------------|---------------------------------------------------------------|------------------------------------------------|---------|--------|-----------|--------------|--------|---------------------|---------------|
|    |                                                                                                   |                                                               | E-arve tellimine                               |         |        |           |              |        |                     | ~             |
|    |                                                                                                   | Palun kontrolli lepingu andmeid ja vajuta nupule Sölmi leping |                                                |         |        |           | Leia kiirelt |        |                     |               |
|    |                                                                                                   | 11                                                            | Arve esitaja<br>Isikukood/Registrikood         |         |        |           |              |        | Pakkumised          | (Q)<br>Teated |
| 11 | Palun veendu, et sisestatud andmed on õiged.                                                      |                                                               | Arvelduskonto<br>Maksmise viis<br>Arve tähtaen |         |        |           |              |        | (G)                 | maksed        |
| 12 | Oledki jõudnud viimase sammuni!<br>Allkirjasta e-arve püsimakse leping valides<br>"Sõlmi leping". |                                                               | Makse limiit<br>LIMIIDITA                      |         |        |           |              |        | Helista<br>669 0966 | Saada teade   |
|    | Aitäh, nüüd on Sinu e-arved edaspidi<br>tasutud lihtsalt, mugavalt ja<br>turvaliselt!             |                                                               |                                                |         |        | 12 SÖLM   | AI LEPING 🗸  | ]      |                     |               |